#### Mind Wide Open"

#### IT Essentials 5.0

# 5.3.2.4 Travaux pratiques – Création de comptes d'utilisateurs dans Windows Vista

#### Introduction

Imprimez et faites ces travaux pratiques.

Au cours de ce TP, vous allez créer des comptes d'utilisateurs Windows Vista.

#### Matériel conseillé

Cet exercice nécessite l'équipement suivant :

• Un ordinateur avec une nouvelle installation de Windows Vista

#### Étape 1

Ouvrez une session sur l'ordinateur avec le compte Administrateur.

Accédez au Panneau de configuration en cliquant sur Démarrer > Panneau de configuration.

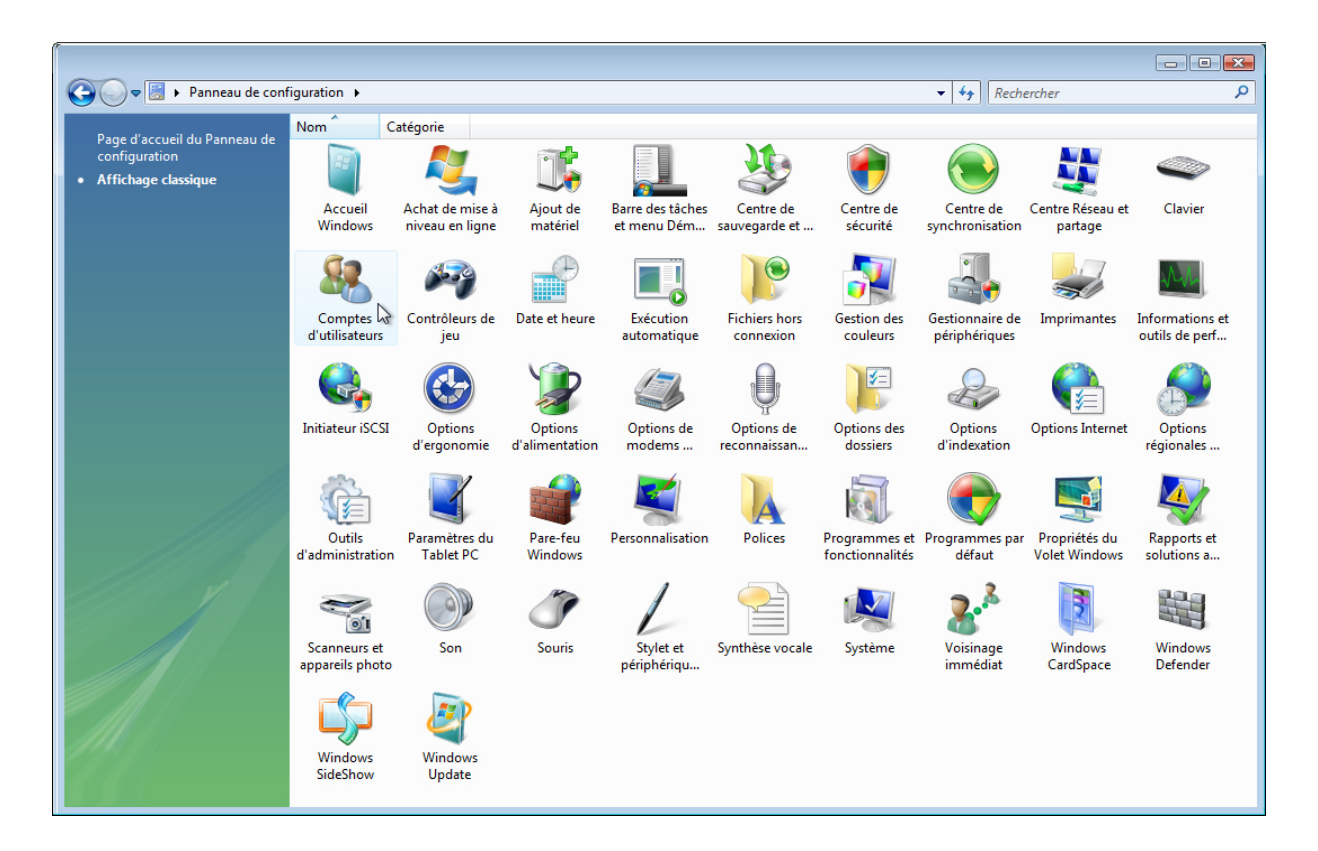

Double-cliquez sur l'icône Comptes d'utilisateurs.

La fenêtre « Comptes d'utilisateurs » s'affiche.

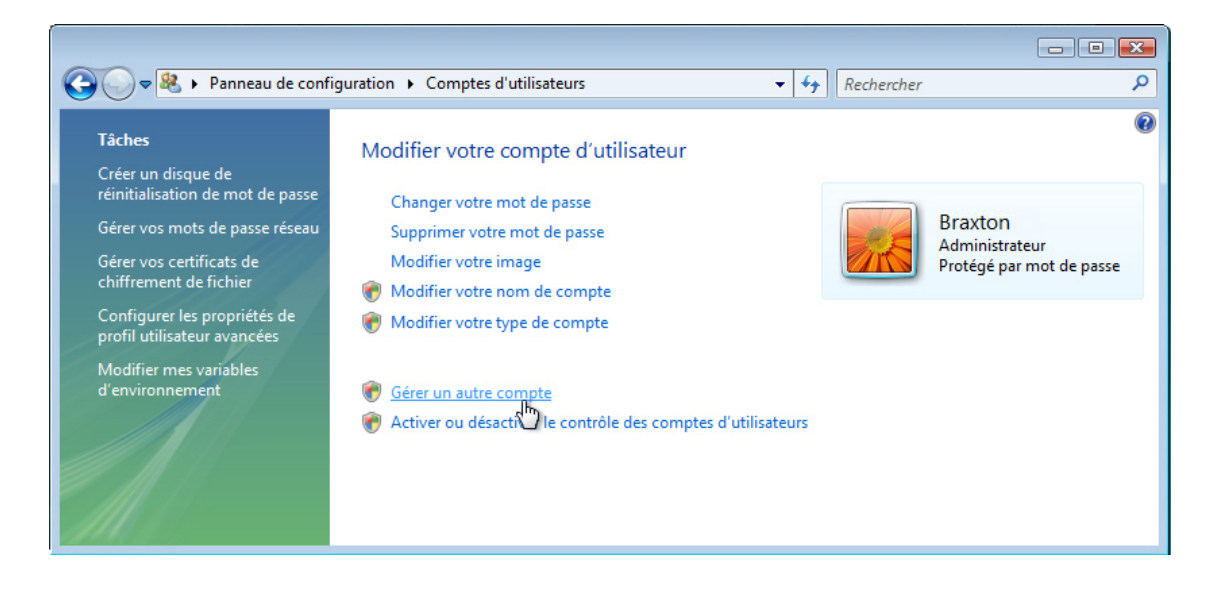

Cliquez sur Gérer un autre compte > Continuer si l'on vous demande une autorisation.

La fenêtre « Gérer les comptes » s'affiche.

|                                                       |             | -                                        |   |
|-------------------------------------------------------|-------------|------------------------------------------|---|
| 🗸 🗢 🥵 « Gérer les comptes                             | <b>▼</b> 47 | Rechercher                               | Q |
| Choisir le compte à modifier                          |             |                                          |   |
| Braxton<br>Administrateur<br>Protégé par mot de passe |             | Invité<br>Le compte Invité est désactivé |   |
|                                                       |             |                                          |   |
|                                                       |             |                                          |   |
| Créer un nouveau compte                               |             |                                          |   |
| Qu'est-ce qu'u+compte d'utilisateur ?                 |             |                                          |   |
| Vous pouvez aussi                                     |             |                                          |   |
| Ouvrir la page principale Comptes d'utilisateurs      |             |                                          |   |
|                                                       |             |                                          |   |
|                                                       |             |                                          |   |

Cliquez sur Créer un nouveau compte.

La fenêtre « Créer un nouveau compte » s'affiche.

| 🗸 🗸 « Créer un nouveau compte 🔹 🛃 Rechercher 🔎                                                                                                    |
|----------------------------------------------------------------------------------------------------|
| Nommer le compte et choisir un type de compte<br>Ce nom apparaîtra sur l'écran de bienvenue et dans le menu Démarrer.<br>Shawna<br>© Utilisateur standard<br>Les utilisateurs de comptes standard peuvent exécuter la plupart des logiciels et modifier les paramètres                                                                                                    |
| système qui n'affectent pas d'autres utilisateurs ou la sécurité de l'ordinateur.<br>Administrateur<br>Les administrateurs disposent d'un accès total à l'ordinateur et peuvent effectuer toutes les modifications<br>souhaitées. Pour renforcer la sécurité de l'ordinateur, les administrateurs sont invités à fournir leur mot de<br>passe ou à le confirmer avant d'apporter des modifications susceptibles d'affecter les autres utilisateurs.<br>Nous vous conseillons vivement de protéger chaque compte en l'affectant d'un mot de passe fort. |
| Pourquoi un compte standard est-il recommandé ?                                                                                                    |
| Créer un compte                                                                                                    |

Que peut faire un utilisateur avec un compte limité ?

Quelles sont les limites de ce type de compte ?

Tapez le nom fourni par l'instructeur dans le champ « Nommer le compte et choisir un type de compte » et sélectionnez **Utilisateur standard** comme type de compte.

Cliquez sur Créer un compte.

Cliquez sur le compte d'utilisateur que vous venez de créer.

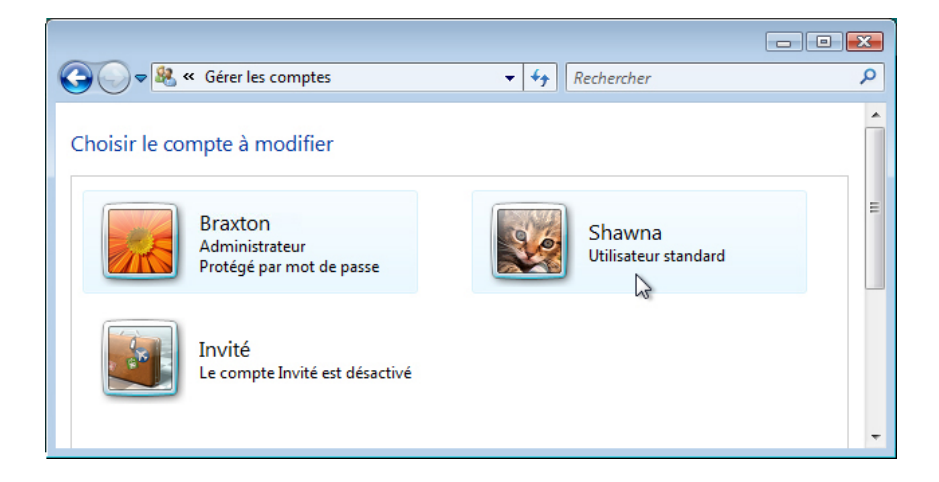

Un écran s'affiche pour demander si l'on doit modifier le compte de Shawna.

| 🚱 🗢 💐 « Modifier un compte 🔹                                                                                                    | Rechercher                     | Q |
|----------------------------------------------------------------------------------------------------|--------------------------------|---|
| Modifier le compte de Shawna<br>Modifier le nom du compte<br><u>Créer un mot de passe</u><br>Modifier l'Mage<br>Modifier le type de compte<br>Supprimer le compte<br>Gérer un autre compte | Shawna<br>Utilisateur standard |   |

Quelles informations voyez-vous pour le nouveau compte ?

Cliquez sur Créer un mot de passe.

|                                                                                                    | x |
|----------------------------------------------------------------------------------------------------|---|
| 🚱 🕞 🗢 😣 « Créer un mot de passe 🔹 🍫 Rechercher                                                                                                    | ٩ |
| Définir un mot de passe pour le compte de Shawna                                                                                                    |   |
| Shawna<br>Utilisateur standard                                                                                                    |   |
| Vous êtes en train de définir un mot de passe pour Shawna.                                                                                                    |   |
| Si vous continuez, Shawna va perdre tous les fichiers chiffrés au format EFS, les certificats personnels et les mots de passe des sites Web et des ressources réseau. |   |
| Pour éviter de perdre des données dans l'avenir, demandez à Shawna de créer une disquette de réinitialisation<br>de mot de passe.                                     | = |
| •••••                                                                                                    |   |
| •••••                                                                                                    |   |
| Si le mot de passe contient des majuscules, elles doivent être entrées tout le temps de la même façon.<br>Conseils pour créer un mot de passe fort                    |   |
| A blue moon                                                                                                    |   |
| L'indication de mot de passe sera visible à toutes les personnes qui utilisent cet ordinateur.<br>Qu'est-ce qu'une indication de mot de passe ?                       |   |
| Créer un mot de passe                                                                                                    | - |

Tapez le mot de passe fourni par l'instructeur, puis cliquez sur Créer un mot de passe.

## Étape 5

Un écran s'affiche pour demander si l'on doit modifier le compte de Shawna.

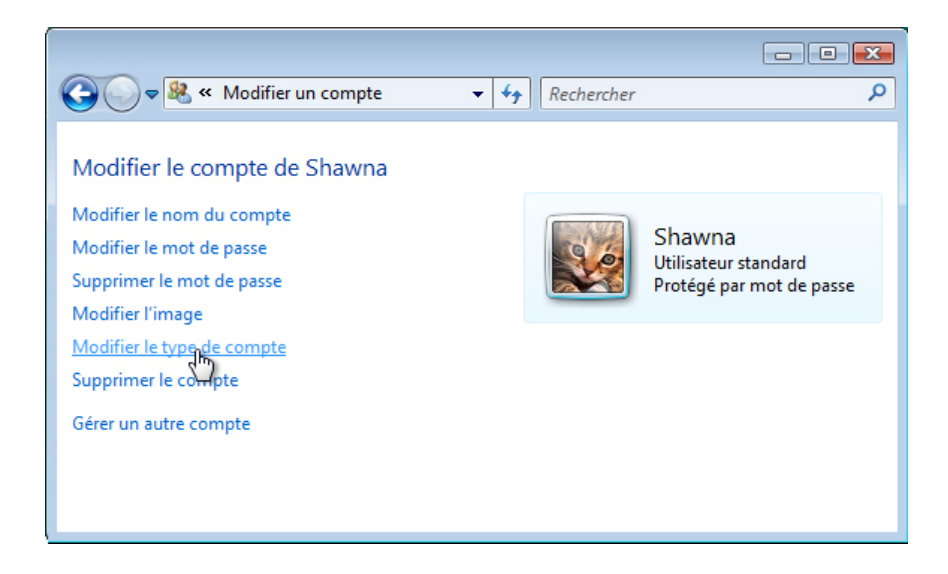

Quelles informations voyez-vous pour le nouveau compte ?

Cliquez sur Modifier le type de compte.

### Étape 6

La fenêtre « Modifier le type de compte » s'affiche.

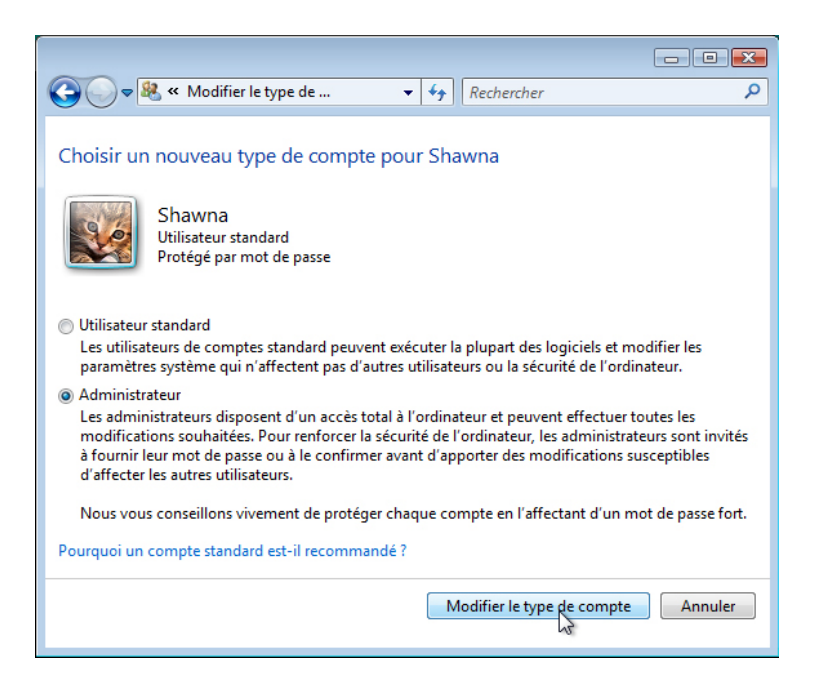

Sélectionnez Administrateur comme type de compte.

Que peut faire un utilisateur avec un compte d'administrateur ?

Cliquez sur Modifier le type de compte.

Un écran s'affiche pour demander si l'on doit modifier le compte de Shawna.

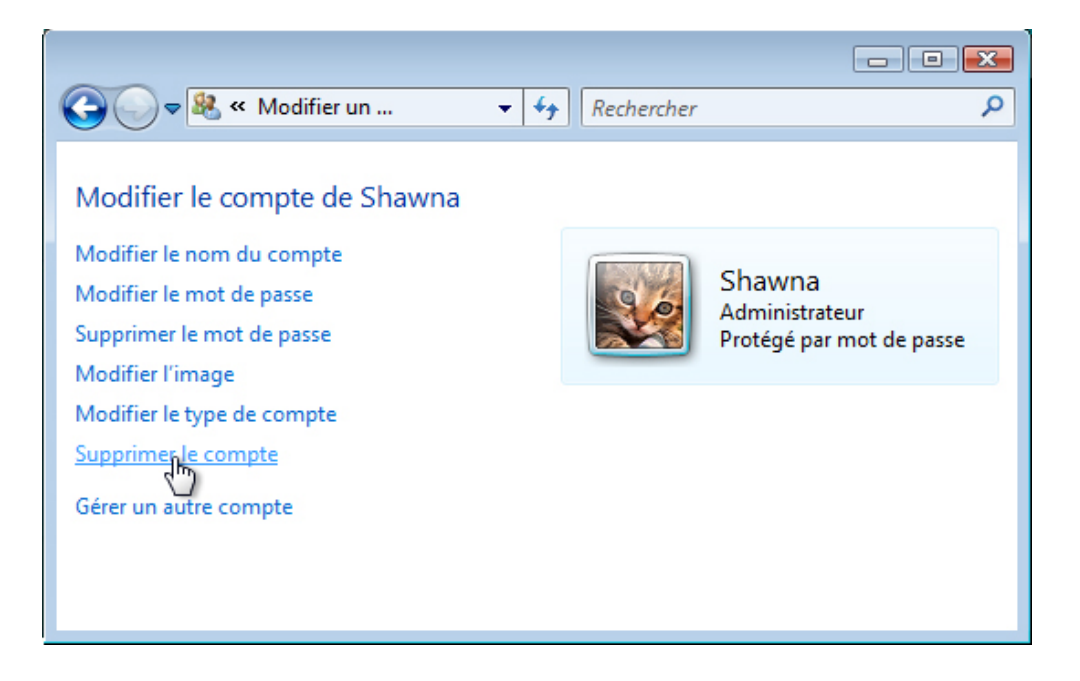

Cliquez sur Supprimer le compte.

Un écran s'affiche pour demander si vous souhaitez conserver les fichiers de Shawna.

| Coo Rechercher                                                                                                    |
|----------------------------------------------------------------------------------------------------|
| Voulez-vous conserver les fichiers de Shawna ?<br>Avant de supprimer le compte de Shawna, Windows peut enregistrer automatiquement le<br>contenu du Bureau et des dossiers Documents, Favoris, Musique, Images et Vidéos de Shawna<br>dans un nouveau dossier nommé 'Shawna' sur votre Bureau. Cependant, Windows ne peut pas<br>enregistrer les messages électroniques de Shawna ainsi que ses autres paramètres. |
| Supprimer les fichiers Conserver les fichiers Annuler                                                                                                    |

Cliquez sur Supprimer les fichiers.

Un écran s'affiche pour vous demander de confirmer la suppression du compte de Shawna.

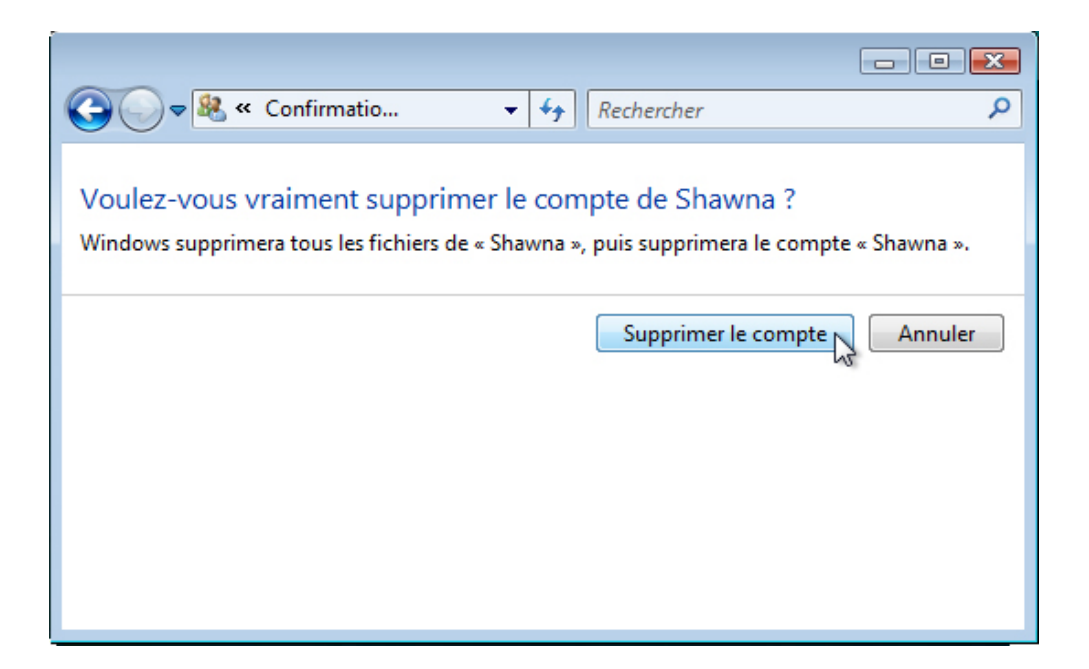

Cliquez sur Supprimer le compte.

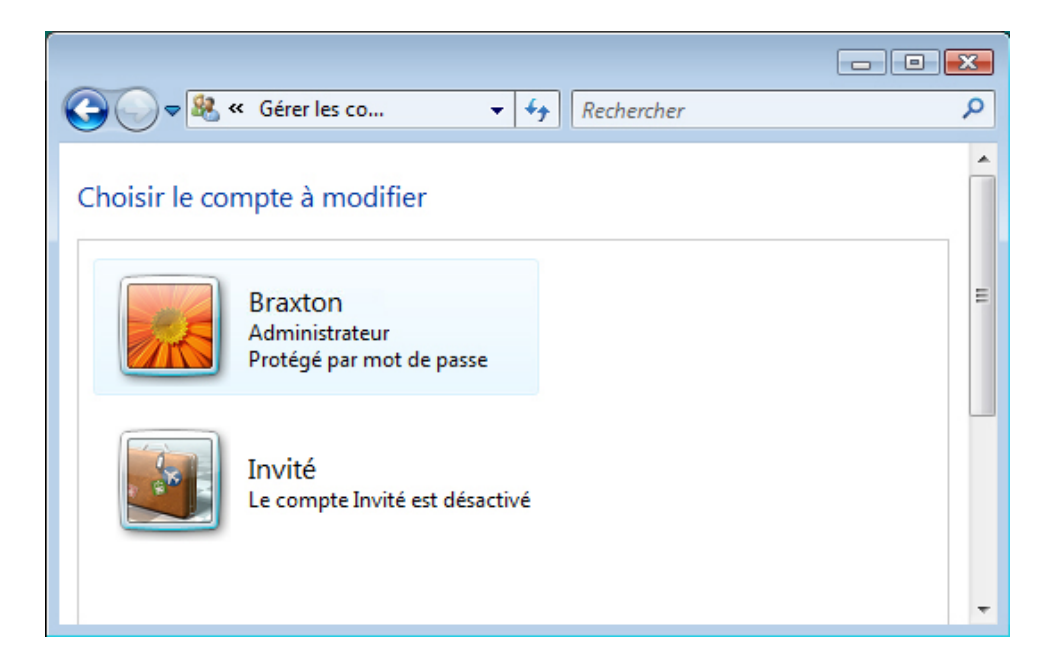

Notez que le compte n'apparaît plus.

Fermez toutes les fenêtres ouvertes.